1. Open Chrome. Click the "Customize and control Google Chrome" icon at the top, right. Select 'More Tools' then 'Extensions' as shown below.

| edEx 🗀 Weather 🧀    | Travel 🗀 Imported Fi                        | New tab                                                | \$  | ABP (C | O :              |
|---------------------|---------------------------------------------|--------------------------------------------------------|-----|--------|------------------|
| Stock Price \$10    |                                             | New window Ctrl+N<br>New incognito window Ctrl+Shift+N |     |        |                  |
| Search              |                                             | History<br>Downloads<br>Bookmarks                      |     |        | ►<br>Ctrl+J      |
|                     | Employee Name                               | Zoom                                                   | - 1 | .00% + | 50               |
|                     | Search Intranet (<br>Department (<br>Lookup | Print<br>Cast<br>Find                                  |     |        | Ctrl+P<br>Ctrl+F |
| Save page as        | Ctrl+S                                      | More tools                                             |     |        | •                |
| Add to desktop      |                                             | Edit                                                   | Cut | Сору   | Paste            |
| Clear browsing data | Ctrl+Shift+Del                              | Settings                                               |     |        |                  |
| Task manager        | Shift+Esc                                   | Help                                                   |     |        | ►                |
| Encoding            | ÷                                           | Exit                                                   |     | Ctrl+  | Shift+Q          |
| Developer tools     | Ctrl+Shift+I                                |                                                        |     |        |                  |

2. Scroll to the bottom of the Extensions page and click the 'Get more extensions' link.

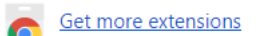

3. In the upper, left side of the resulting page, type 'PDF JS' in the search box then hit enter.

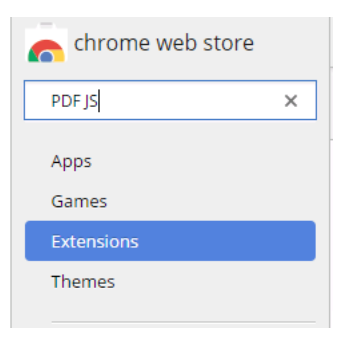

4. Select the 'Extensions' radio button on the upper left side of the page.

| chrome web store       |       |
|------------------------|-------|
| PDF JS                 | ×     |
| « Home   Reset filters |       |
| O Apps                 | Clear |
| Extensions             |       |
| ○ Themes               |       |

5. PDF JS should now be the first extension on the right side of the page. Select 'Add To Chrome' and then 'Add extension'.

| PDF Viewer<br>Rob W                                      | + ADD TO CHROME<br>Productivity |
|----------------------------------------------------------|---------------------------------|
| Uses HTML5 to display PDF files directly in the browser. | ★★★★☆ (867)                     |